# NDEE Credentials Portal

Public Water Operator

Water Well Professional

Wastewater Treatment Facility Operator

Onsite Wastewater Professional

Pool Operator Certificate

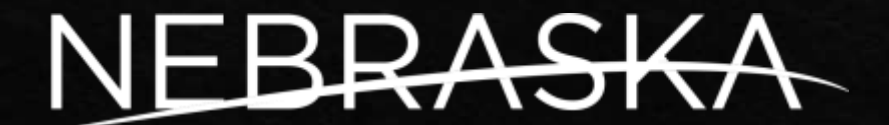

DEPT. OF ENVIRONMENT AND ENERGY

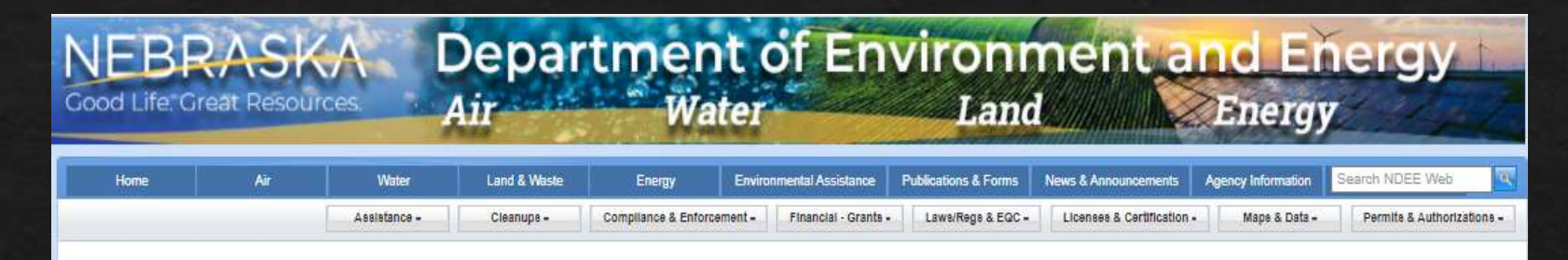

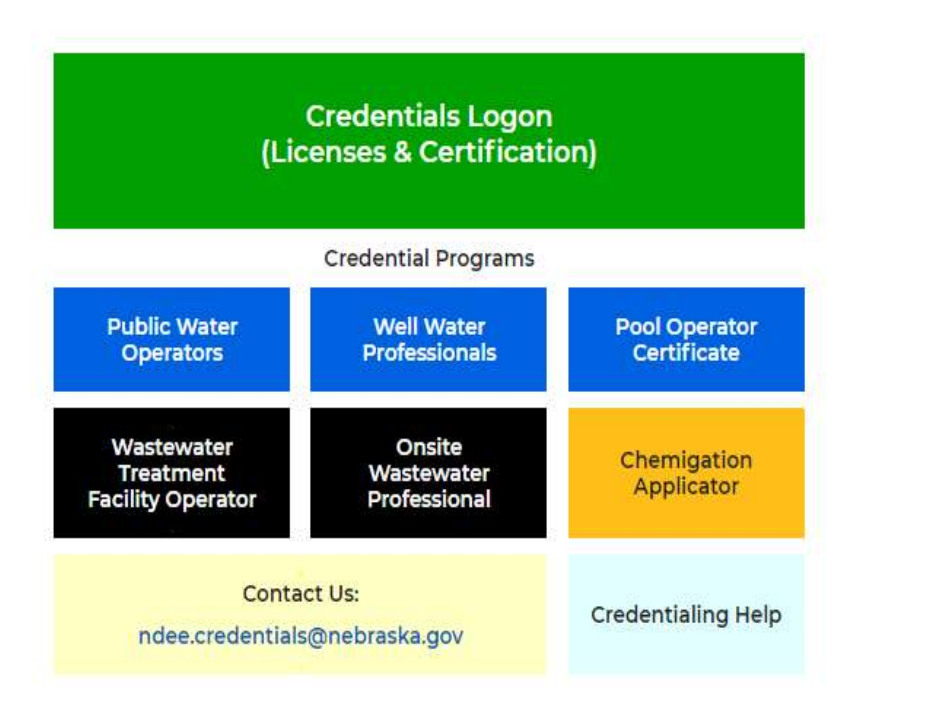

Main Credentials Portal Log In

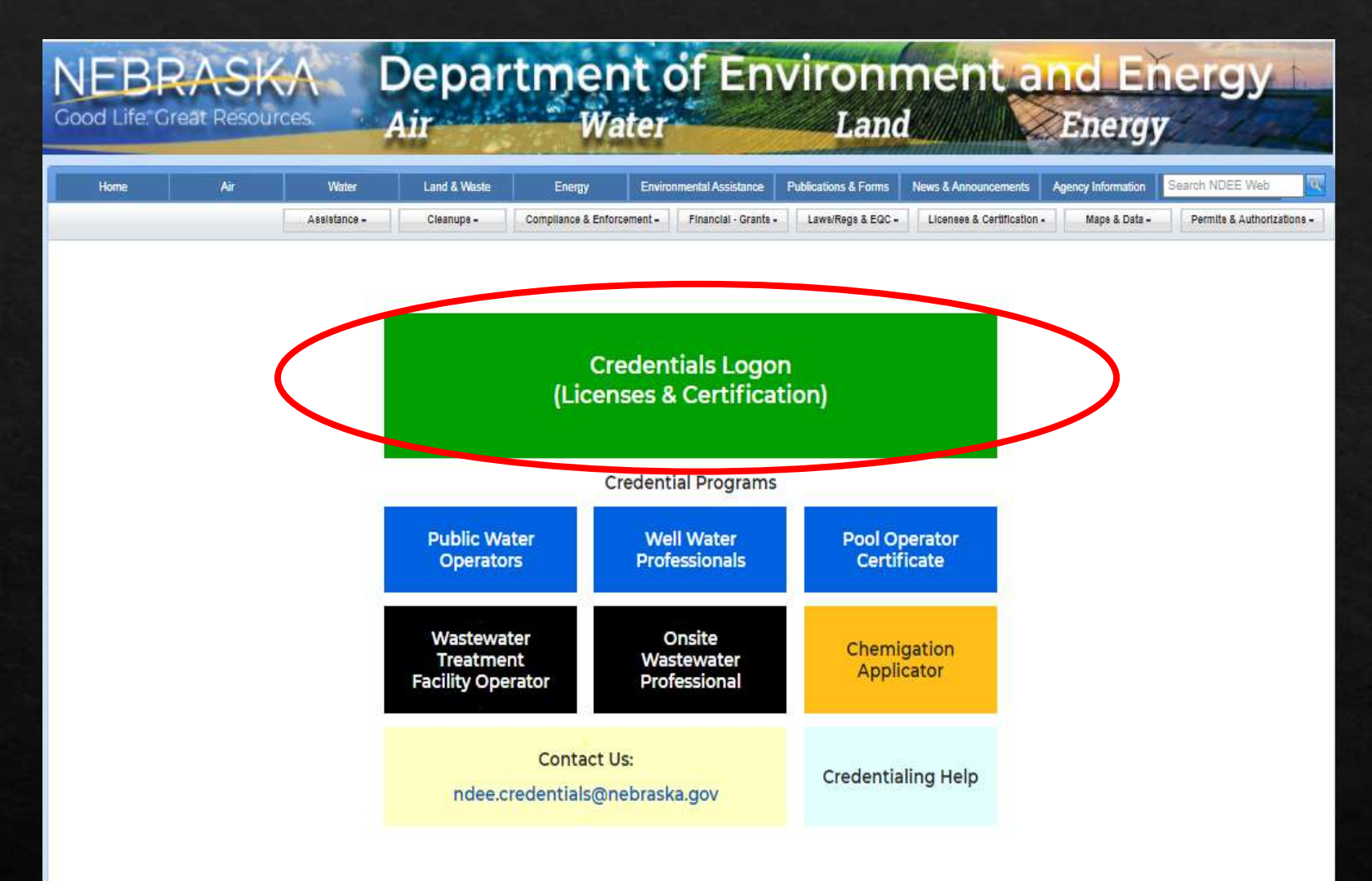

Main Credentials Portal Log In

### NEBRASKA Good Life. Great Resources.

## **Department of Environment and Energy**

New Users

If you are a first time user and have not yet registered for an

account, click the following link and follow the instructions

Register Here

MONITORING. CRIMINAL PROSECUTION. a all and the

### Credentials

## Log In User Name Password Login 3 NOTE: Portal login loading time completes in 20 – 30 seconds. Reset Password Update User Account Information The user name or password is incorrect. UNAUTHORIZED ACCESS OR ATTEMPTS TO USE, ALTER, DESTROY OR DAMAGE DATA, PROGRAMS OR EQUIPMENT COULD RESULT IN CRIMINAL PROSECUTION.

THIS IS A GOVERNMENT COMPUTER SYSTEM, UNAUTHORIZED ACCESS IS PROHIBITED, ANYONE USING THIS SYSTEM IS SUBJECT TO MONITORING.

#### Contact Us: ndee.credentials@nebraska.gov

| The DEFECT of Mark 14-                   | THIS IS & GOVERNMENT COMPLITER SYSTEM. UNAUTHORIZED &CCESS IS PROHIBITED, ANYONE USING THIS SYSTEM IS SURJECT. | ТО  |
|------------------------------------------|----------------------------------------------------------------------------------------------------|-----|
| The DEE State Website                    | UNAUTHORIZED ACCESS OR ATTEMPTS TO USE ALTER DESTROY OR DAMAGE DATA PROGRAMS OR FOURPMENT COULD RESULT         | IN  |
| Security, Privacy & Accessibility Policy |                                                                                                    | 110 |
| The State of Nebraska Website            | Nebraska Department of Environment and Energy                                                                  |     |
|                                          | 245 Fallbrook Blvd, Lincoln, NE 68521 • P.O. Box 98922, Lincoln, NE 68509 • (402) 471-2186                     | 6.3 |

# Main Credentials Portal Log In

#### **Department of** NEBRASKA **Environment and Energy** Good Life. Great Resources. Credentials New Users Log In If you are a first time user and have not yet registered for an User Name account, click the following link and follow the instructions Password **Register Here** Login NOTE: Portal login loading time completes in 20 – 30 seconds. 3 Reset Password Update User Account Information The user name or password is incorrect. THIS IS A GOVERNMENT COMPUTER SYSTEM. UNAUTHORIZED ACCESS IS PROHIBITED, ANYONE USING THIS SYSTEM IS SUBJECT TO MONITORING. UNAUTHORIZED ACCESS OR ATTEMPTS TO USE, ALTER, DESTROY OR DAMAGE DATA, PROGRAMS OR EQUIPMENT COULD RESULT IN CRIMINAL PROSECUTION.

#### Contact Us: ndee.credentials@nebraska.gov

TO MONITORING.

| Security, Privacy & Accessibility Policy                                    | OR EQUIPMENT COULD RESU                                                                                         |
|-----------------------------------------------------------------------------|----------------------------------------------------------------------------------------------------|
|                                                                             | 100 - 100 - 100 - 100 - 100 - 100 - 100 - 100 - 100 - 100 - 100 - 100 - 100 - 100 - 100 - 100 - 100 - 100 - 100 |
| The State of Nebraska Website Nebraska Department of Environment and Energy | al mare                                                                                                    |

New User State Account Registration

### \*One Time

New Users to the State of Nebraska System need to Register – you only need to do this once.\* Official Nebraska Government Website

### NEBRASKA ENTERPRISE SELF REGISTRATION

#### NEW ACCOUNT REGISTRATION

| * Required             |                            |                |                    |
|------------------------|----------------------------|----------------|--------------------|
| User Information       |                            |                | Field Requirements |
| First Name *           |                            |                |                    |
| Last Name *            |                            |                |                    |
| Email Address *        |                            |                |                    |
| Confirm Email *        |                            |                |                    |
| Login Information      |                            |                |                    |
| Username *             |                            |                |                    |
| Password *             |                            |                |                    |
| Confirm Password *     |                            | Password Rules |                    |
| Password reminder ques | tions                      |                |                    |
| Question One *         | Select a security question |                | ~                  |
| Your Answer*           |                            |                |                    |
| Question Two *         | Select a security question |                | ~                  |
| Your Answer*           | 1                          |                |                    |

# State Account Registration

### \*One Time

(Please complete the <u>New Account</u> <u>Registration</u> form if you have not done so before. For help, review "Field Requirements." Please remember to save your Username and Password to log into the Credentials Portal.

## **Department of Environment and Energy**

New Users

**Register Here** 

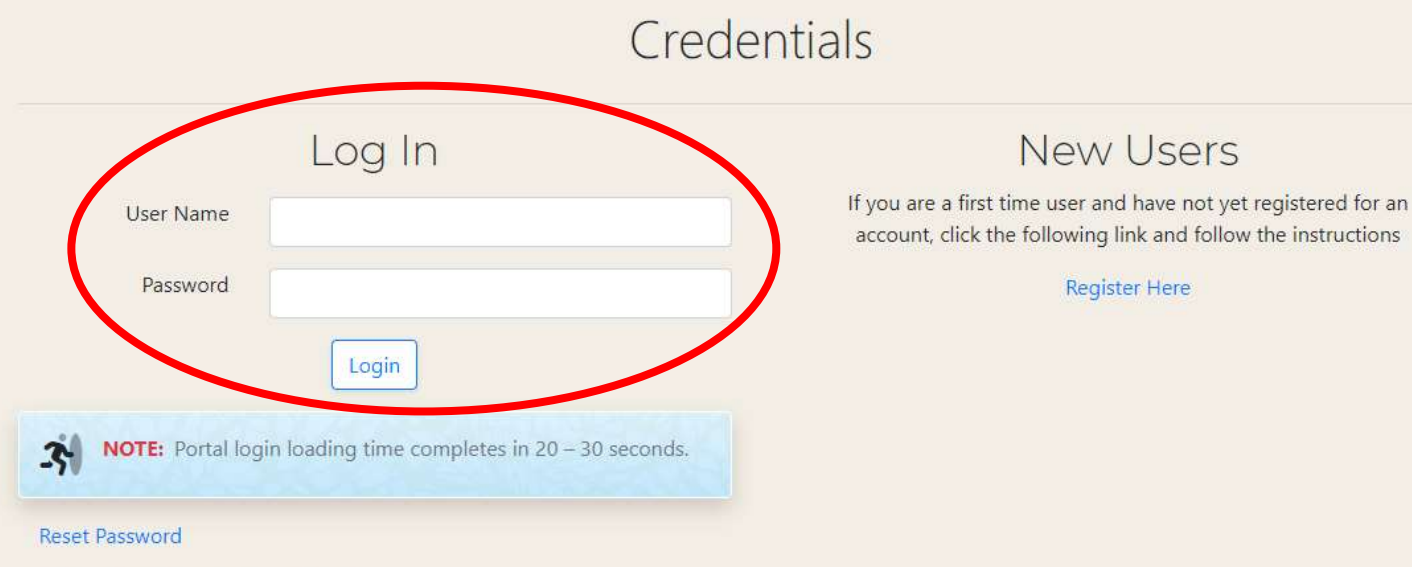

Update User Account Information

NEBRASKA

Good Life. Great Resources.

The user name or password is incorrect.

THIS IS A GOVERNMENT COMPUTER SYSTEM, UNAUTHORIZED ACCESS IS PROHIBITED, ANYONE USING THIS SYSTEM IS SUBJECT TO MONITORING. UNAUTHORIZED ACCESS OR ATTEMPTS TO USE. ALTER, DESTROY OR DAMAGE DATA, PROGRAMS OR EQUIPMENT COULD RESULT IN CRIMINAL PROSECUTION.

#### Contact Us: ndee.credentials@nebraska.gov

| The DEE State Website               |
|-------------------------------------|
| Security, Privacy & Accessibility F |
| The State of Nebraska Website       |

THIS IS A GOVERNMENT COMPUTER SYSTEM. UNAUTHORIZED ACCESS IS PROHIBITED. ANYONE USING THIS SYSTEM IS SUBJECT TO MONITORING. UNAUTHORIZED ACCESS OR ATTEMPTS TO USE ALTER, DESTROY OR DAMAGE DATA, PROGRAMS OR EQUIPMENT COULD RESULT IN CRIMINAL PROSECUTION. Nebraska Department of Environment and Energy

245 Fallbrook Blvd, Lincoln, NE 68521 • P.O. Box 98922, Lincoln, NE 68509 • (402) 471-2186

# Main Credentials Portal Log In

Fill in your User Name and Password then click 'Login'

### Department of Environment and Energy

#### You are not listed in our system!

NEBRASKA

Good Life, Great Resources.

Welcome, dschultz055. LOG OUT

#### Credential Portal Authorization

#### Authorization Process

Your account needs to be validated or authorized. Try validating with your program type, credential number, and name to get started. Otherwise, if you don't have Credential number, or you don't know it - Check below:

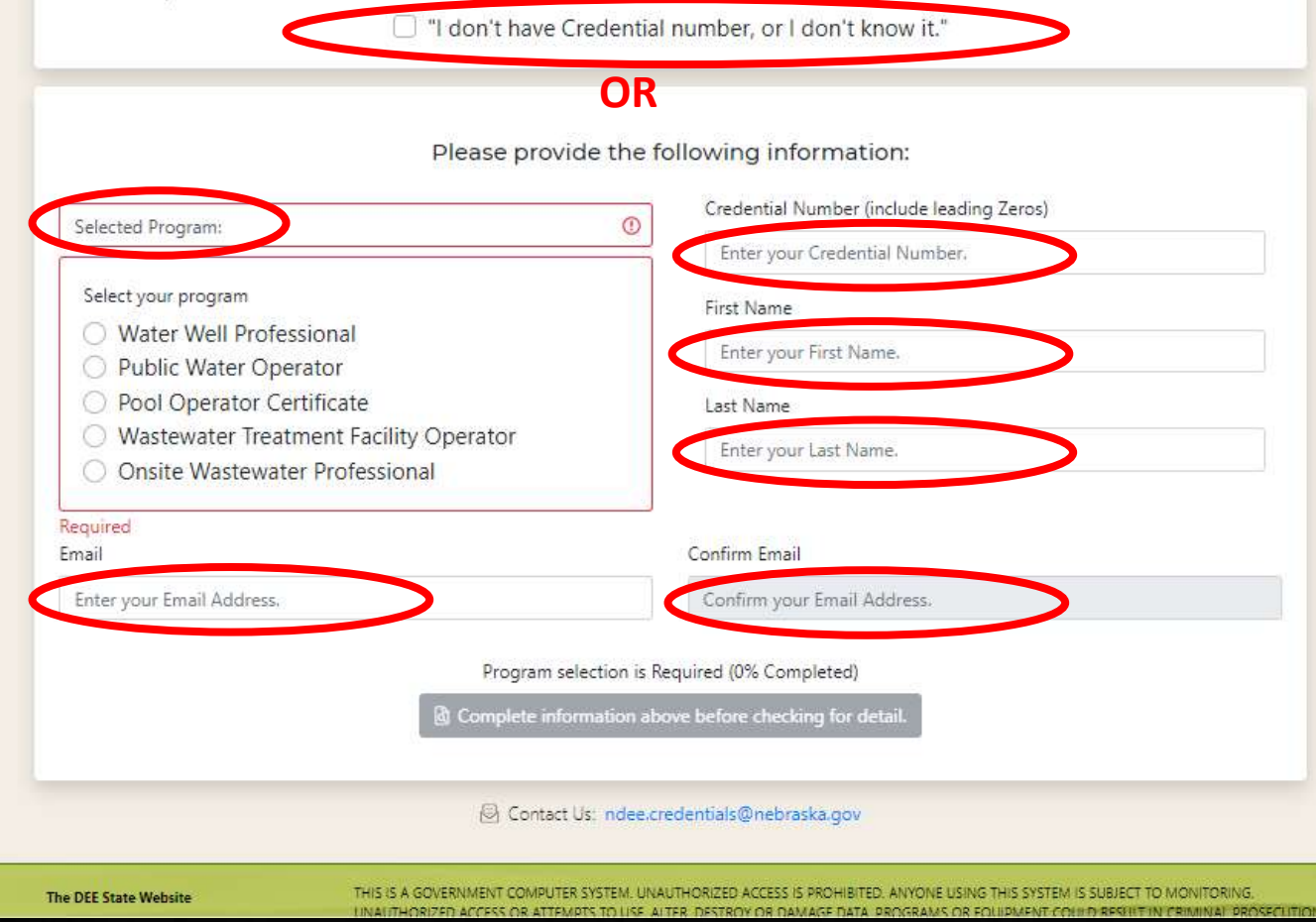

## Credentials Portal Authorization

\* One Time Authorization to use the Credentials Portal

If you have a license or certification card, enter the information <u>exactly</u> as it appears on your card. If NDEE's computer can't match your information <u>automatically</u>, it will take up to two business days for <u>staff</u> to authorize you manually into the portal after which you will <u>receive an email</u> when confirming authorization.

If you do <u>NOT</u> have a Credential number or don't know it, check the box in the top section titled Authorization Process. Additional form fields will display for you to complete.

### Credential Portal Authorization

#### Authorization Process

Your account needs to be validated or authorized. Try validating with your program type, credential number, and name to get started. Otherwise, if you don't have Credential number, or you don't know it - Check below:

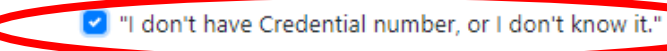

Please provide the following information:

| First Name                 |                                | Middle Init                 | tial                          | Last Name          |     |
|----------------------------|--------------------------------|-----------------------------|-------------------------------|--------------------|-----|
| Enter your First Name.     | ① Middle Initial.              |                             | Enter your Last Name.         |                    |     |
| Required                   |                                |                             |                               |                    |     |
| Street                     |                                |                             |                               |                    |     |
| Enter your Street Address. |                                |                             |                               |                    |     |
| City                       |                                |                             | State                         |                    | Zip |
| Enter your City Name.      |                                |                             | Select a S                    | itate \$           | Zip |
| Phone                      | Mobile                         |                             |                               |                    |     |
| Enter your Phone Number    | Enter your Mobile Phone Number |                             |                               |                    |     |
| Email                      | Confirm Email                  |                             |                               |                    |     |
| Enter your Email Address.  |                                |                             | Confirm y                     | our Email Address. |     |
|                            | First N                        | ame is Requi<br>Submit to N | red (0% Comp<br>DEE for Resea | oleted)<br>rch     |     |
|                            | 🖲 Contact                      | t Us: ndee.co               | edentials@nel                 | braska.gov         |     |

# Credentials Portal Authorization

\* One Time Authorization to use the Credentials Portal

If you don't have a Credential number, or don't know it, <u>complete</u> this form and <u>submit</u> for NDEE staff to complete the authorization process manually.

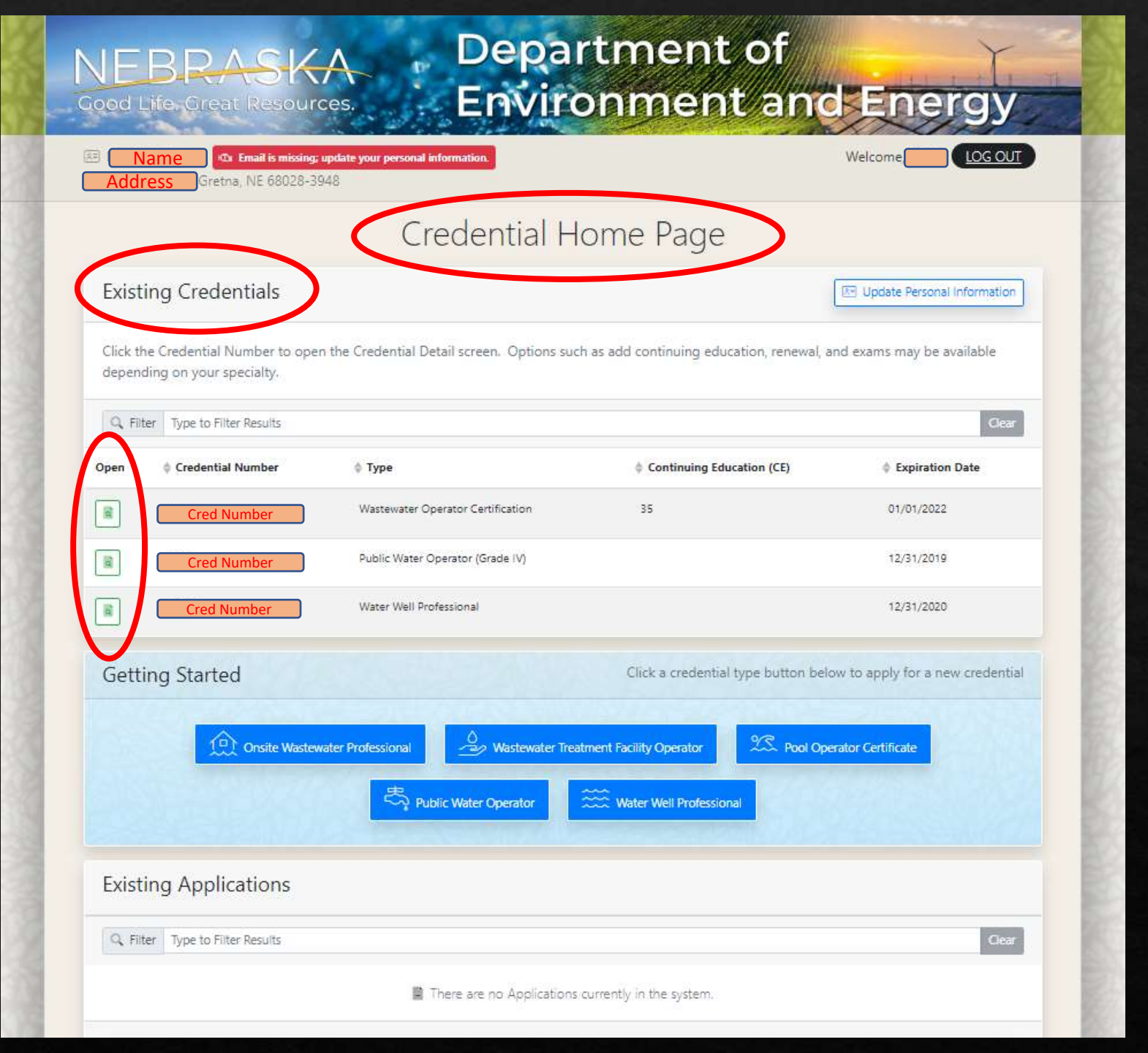

# Credentials Home Page

### Existing Credentials

Click the Credential Number to open the Credential Detail screen. Options such as add continuing education, renew depending on your specialty.

| Q, Fi | Iter Type to Filter Results |                                   |                           |
|-------|-----------------------------|-----------------------------------|---------------------------|
| Open  |                             | ф Туре                            | Continuing Education (CE) |
|       | Cred Number                 | Wastewater Operator Certification | 35                        |
|       | Cred Number                 | Public Water Operator (Grade IV)  |                           |
|       | Cred Number                 | Water Well Professional           |                           |

## Credentials Home Page

Your Existing Credentials (*if you have them*)

Green box on left opens each Credentials Detail Page

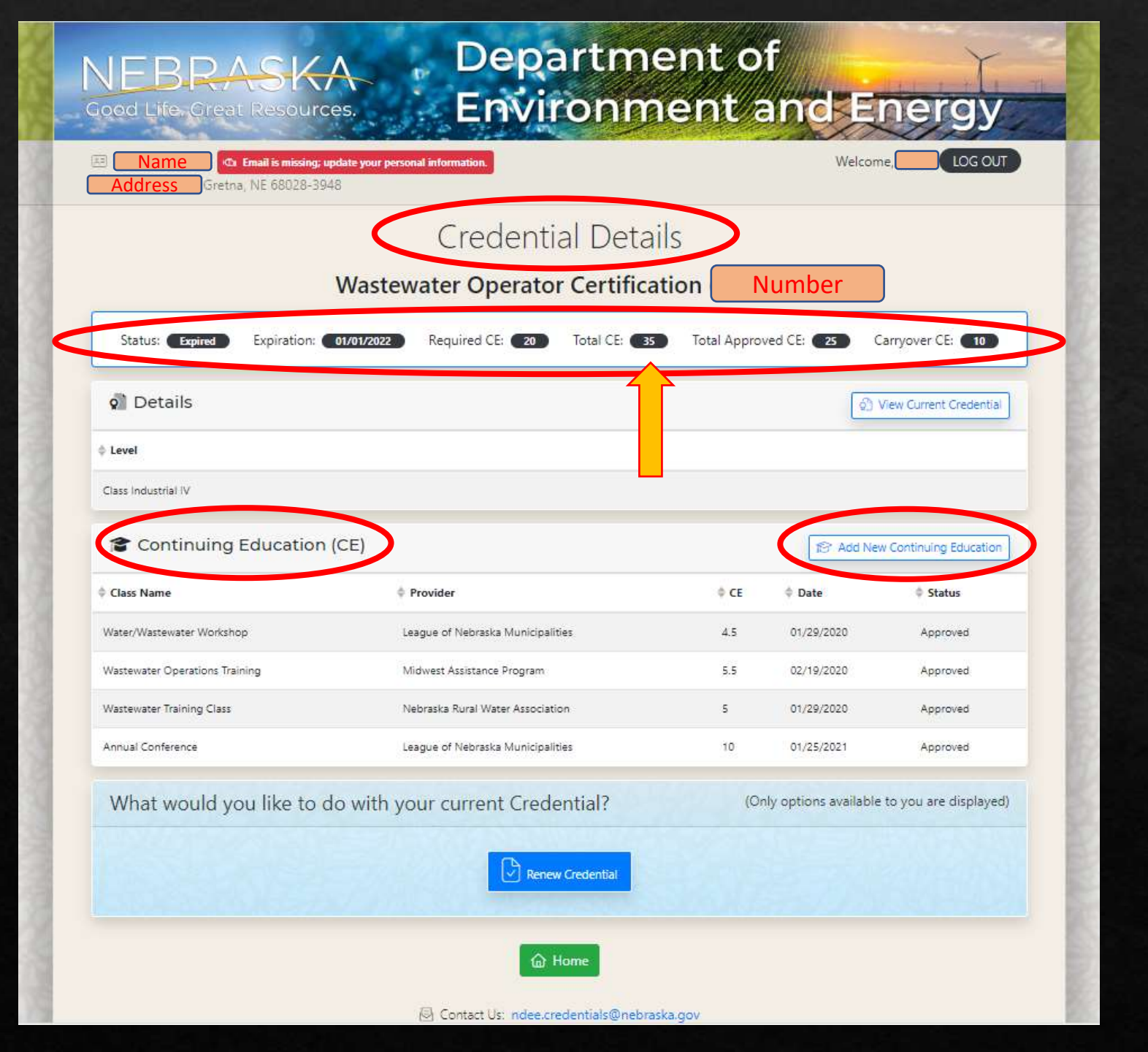

## Credential Details Page

Upper Status area displays your credential expiration date and Continuing Education (CE) information

The middle area displays the continuing education we have on record and allows you to add new CE

The lower area displays possible options such as renew or take exam depending on the credential type and time of year

| Add New    | Continuing Education Summary List for: W      | astewater Operato    | or Certification expires 01/01/2022       | 2          |             |
|------------|-----------------------------------------------|----------------------|-------------------------------------------|------------|-------------|
| Pre-Appr   | oved Classes Add the number of training ho    | ours you attended fr | om the pre-approved classes listed below: | 73         |             |
| Q Filter   | Type to Filter Results                        |                      |                                           |            | Clear       |
| Date       | Provider                                      | ¢ City               | Description                               | ¢ CE Hours | Select      |
| 12/15/2021 | CEU Plan                                      | Lincoln              | CEU.com                                   | 20         |             |
| 12/14/2021 | Nebraska Rural Water Association              | Firth                | Backflow Continuing Education             | 5          |             |
| 12/13/2021 | National Onsite Wastewater Recycling Associat | Lincoln              | Troubleshooting                           | 5          | a           |
| 12/12/2021 | League of Nebraska Municipalities             | Tecumseh             |                                           | 1          |             |
| 12/09/2021 | Nebraska Water Environment Association        | Nebraska Citv        | Flow Monitoring: Dollars & Sensors        | 3.5        |             |
| Other Co   | ntinuing Education Add continuing educat      | ion that was not pre | -approved to your training record:        | + Add new  | / CE Detail |

## Add New CEs

X

Cancel

Add <u>Pre-Approved</u> Continuing Education (CEs) (select green box to add)

Select a Pre-Approved class or Add new Continuing Education Detail above.

- You may create as many submissions as needed for each course you have taken.
- Each submission will contain one course, at a time.
- Select either a (1) pre-approved Continuing Education class or (2) fill out the information for an Other class.

|                |                             |                                                         | Creden                                                                  | liar Deta                                               | lis                                                        |                             |
|----------------|-----------------------------|---------------------------------------------------------|-------------------------------------------------------------------------|---------------------------------------------------------|------------------------------------------------------------|-----------------------------|
|                |                             | Wastev                                                  | vater Operat                                                            | or Certifica                                            | ntion ( <mark> </mark> )                                   |                             |
| Status: Expin  | ed Expiration:              | 01/01/2022                                              | Required CE: 20                                                         | Total CE: 35                                            | Total Approved CE: 25                                      | Carryover CE: 10            |
| 🔊 Details      |                             |                                                         |                                                                         |                                                         |                                                            | 🖉 View Current Credential   |
| Add New (      | Continuing                  | Educatio                                                | on                                                                      | Ser.                                                    | 1500 E                                                     | ×                           |
| > Add New Cont | inuing Education S          | Summary List fo                                         | r: Wastewater Oper                                                      | ator Certification                                      | expires 01/01/2022                                         |                             |
| Pre-Approved   | d Classes Add the           | e number of train                                       | ing hours you attended                                                  | i from the pre-appro                                    | ved classes listed below:                                  |                             |
| Date           | Provider                    | City                                                    | Description                                                             | CE Hours                                                | Enter Hours Attended                                       |                             |
| 12/15/2021     | CEU Plan                    | Lincoln                                                 | CEU.com                                                                 | 20                                                      | - 0.00 + ①                                                 |                             |
|                | You m     Each s     Select | ay create as ma<br>ubmission will o<br>either a (1) pre | ny submissions as nee<br>contain one course, at<br>-approved Continuing | eded for each course<br>a time.<br>Education class or l | e you have taken.<br>(2) fill out the information for an ( | Other class.                |
| What woul      | d you like to               | do with ye                                              | our current Cre                                                         | dential?                                                | (Only options avai                                         | lable to you are displayed) |
|                |                             |                                                         | Re                                                                      | new Credential                                          |                                                            |                             |

# Add New CEs

Add Pre-Approved Continuing Education (CEs)

Select the number of hours you attended then "click to continue". A new screen will display to upload your course certificate or other training information. Training may be denied if certificate is not provided.

| Add New (  | Continuing Education Summary List for: W      | astewater Operato     | or Certification expires 01/01/2022       |            |           |
|------------|-----------------------------------------------|-----------------------|-------------------------------------------|------------|-----------|
| Pre-Appr   | oved Classes Add the number of training ho    | ours you attended fro | om the pre-approved classes listed below: |            |           |
| Q Filter   | Type to Filter Results                        |                       |                                           |            | Clear     |
| Date       | Provider                                      | City                  | Description                               | ¢ CE Hours | Select    |
| 12/15/2021 | CEU Plan                                      | Lincoln               | CEU.com                                   | 20         |           |
| 12/14/2021 | Nebraska Rural Water Association              | Firth                 | Backflow Continuing Education             | 5          |           |
| 12/13/2021 | National Onsite Wastewater Recycling Associat | Lincoln               | Troubleshooting                           | 5          |           |
| 12/12/2021 | League of Nebraska Municipalities             | Tecumseh              |                                           | 1          |           |
| 12/09/2021 | Nebraska Water Environment Association        | Nebraska Citv         | Flow Monitoring: Dollars & Sensors        | 3.5        |           |
| Other Co   | ntinuing Education Add continuing education   | on that was not pre   | -approved to your training record:        | + Add new  | CE Detail |

Select a Pre-Approved class or Add new Continuing Education Detail above.
You may create as many submissions as needed for each course you have taken.
Each submission will contain one course, at a time.
Select either a (1) are approved Continuing Education class or (2) fill out the information for an Other class.

• Select either a (1) pre-approved Continuing Education class or (2) fill out the information for an Other class.

## Add New CEs

X

Cancel

### Add New <u>Non-</u> Pre-Approved Continuing Education (CEs)

All Non-Pre-Approved <u>Water</u> <u>Well Standard CE</u> requests will need to <u>upload</u> the Application for Approval of Continuing Education found on our <u>webpage</u> for Board approval as well as any required supporting documentation.

#### Add New Continuing Education Detail

| Name                                            |   |
|-------------------------------------------------|---|
| Enter Provider Name.                            | 0 |
| Required                                        |   |
| Email                                           |   |
| Enter Provider Email.                           | 0 |
| Required                                        |   |
| Title                                           |   |
| Enter Program Title.                            | 0 |
| Required                                        |   |
| Dates                                           |   |
| Enter Date(s) of Program.                       | 0 |
| Required                                        |   |
| Location                                        |   |
| Enter City Name or Virtual Location of Program. | C |
| Required                                        |   |
| Enter Hours Attended                            |   |
| - + O                                           |   |
| Required                                        |   |
| Other                                           |   |
| Enter Other details.                            |   |

Add New <u>Non-</u> Pre-Approved Continuing Education (CEs)

×

Save

Cancel

Complete fields then save. Another screen will display to upload supporting documentation such as course certificate.

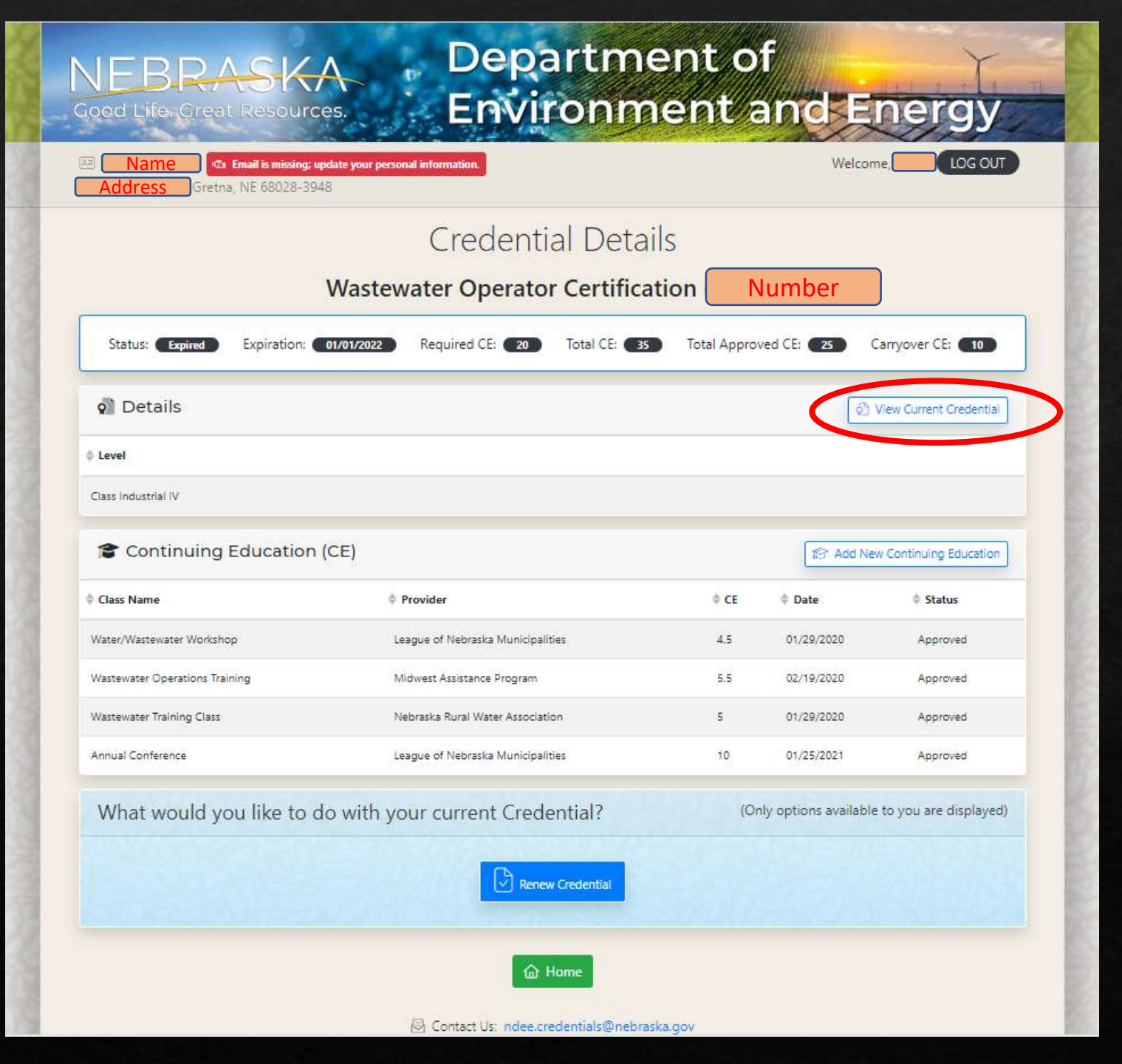

# Credentials Details Page

View Current Credential Certificate

|                     |                | Creden              | tial Deta             | ils                    |                                    |
|---------------------|----------------|---------------------|-----------------------|------------------------|------------------------------------|
|                     |                | Nu                  | ımber                 |                        |                                    |
| View Current Crea   | dential        |                     | 0.95                  | 65100                  | ×                                  |
|                     | Credential (U  | bloaded 07/26/2021) |                       |                        | View                               |
|                     |                |                     |                       | Ball                   | Close                              |
| Continuing Educ     | ation (CE)     |                     |                       |                        | Stadd New Continuing Education     |
| Class Name          | Provider       |                     | ¢ CE                  | Date                   | 💠 Status                           |
|                     | 😰 There are no | Continuing Educa    | tion courses within t | nis credential period. |                                    |
| 2 Business or Emplo | oyer Details   |                     |                       | 🚊 For changes, en      | nail ndee.credentials@nebraska.gov |
| Employer Name       |                | ¢ City              | \$ State              | 💠 Start Date           | \$ End                             |

View Current Credential

Depending on your computer software, you may also be able to print

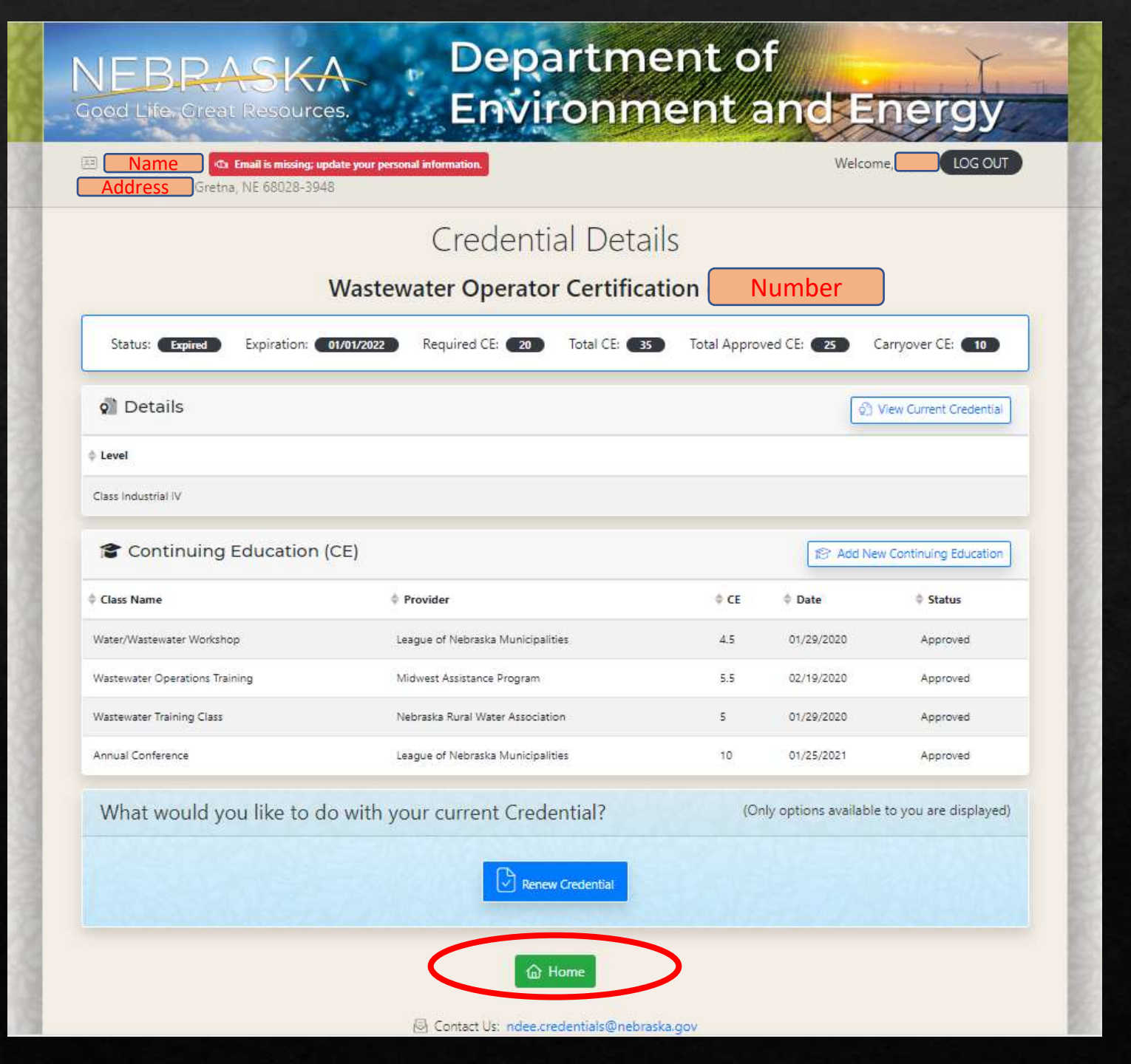

# Credentials Details Page

## Return to Home Page

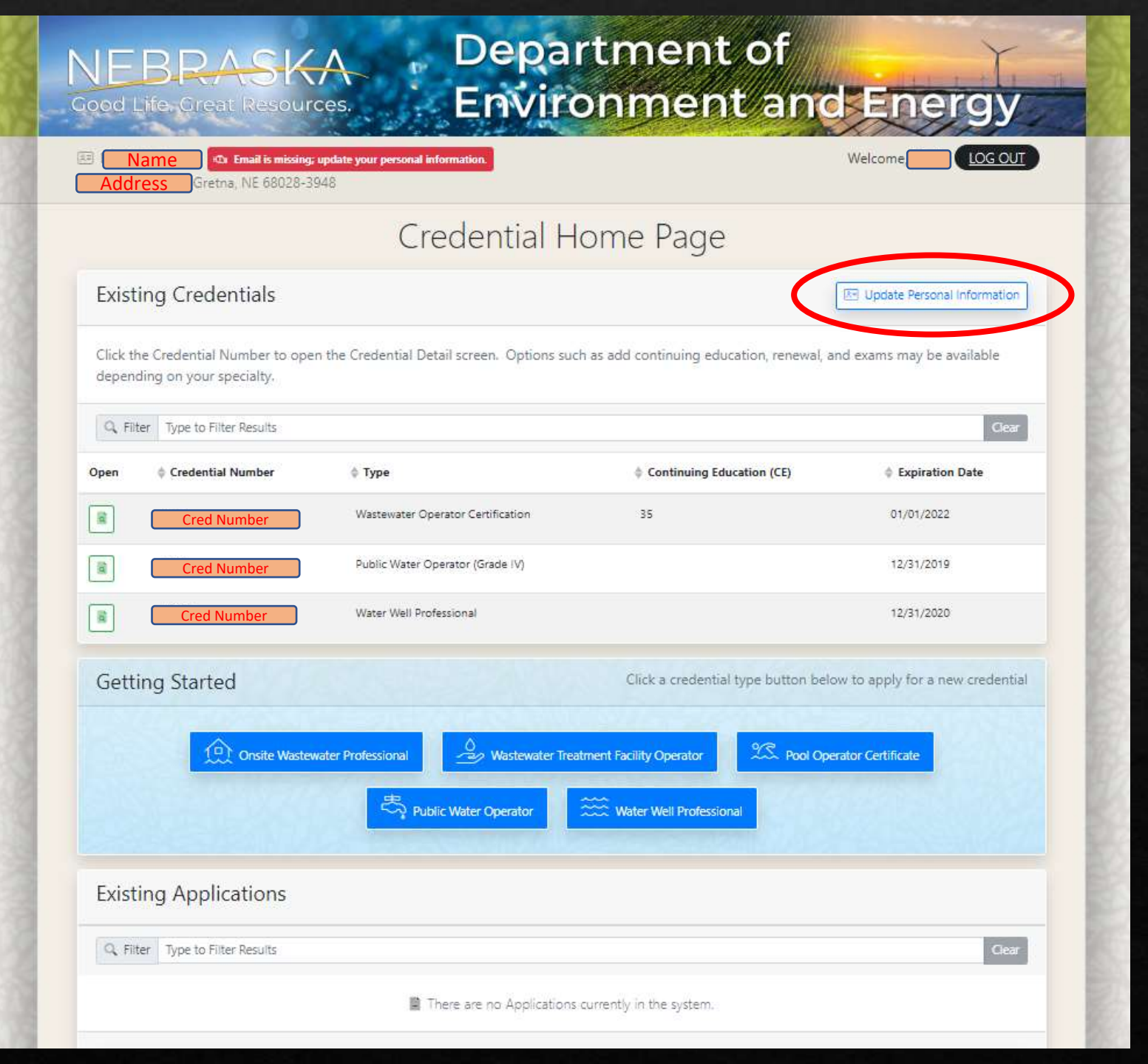

## Credentials Home Page

<u>Request</u> Update to Personal Information

|                        | NEBRASKA Department of<br>Environment and Energy                                            |
|------------------------|---------------------------------------------------------------------------------------------|
| Persona                | I Information Change                                                                        |
| First Name             | Middle Initial Last Name                                                                    |
| City<br>Phone<br>Email | State Zip     Nebraska - NE Image: Confirm Email Address.     Image: Confirm Email Address. |
|                        | Email is Required (78% Completed)                                                           |
| 3                      | Existing Applications           Q. Filter         Type to Filter Results         Ocor       |
|                        | There are no Applications currently in the system.                                          |

Submit Personal Information Change <u>Request</u>

(May take up to two business days to update)

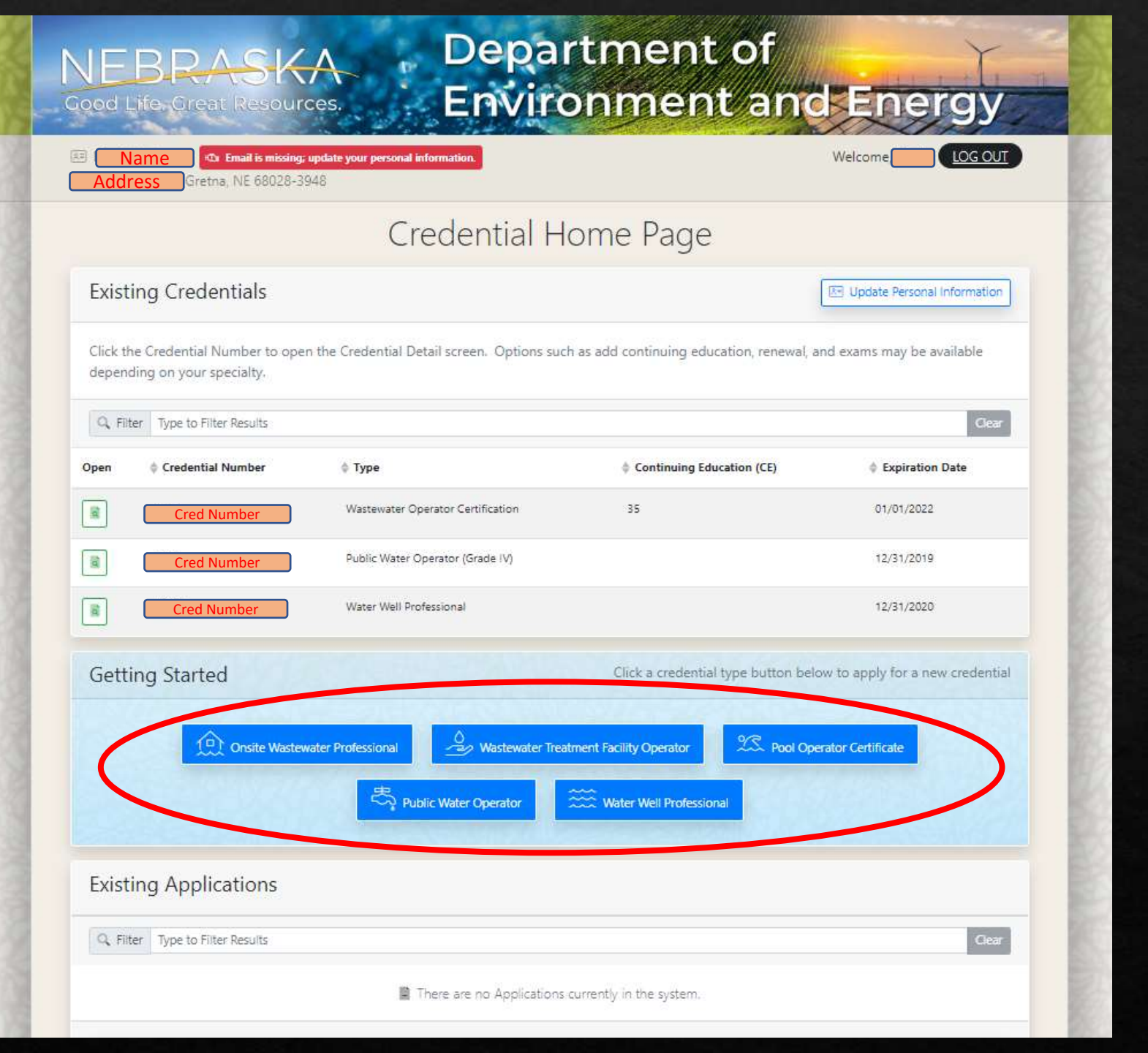

## Credentials Home Page

Select one of these to apply for that <u>New</u> Credential

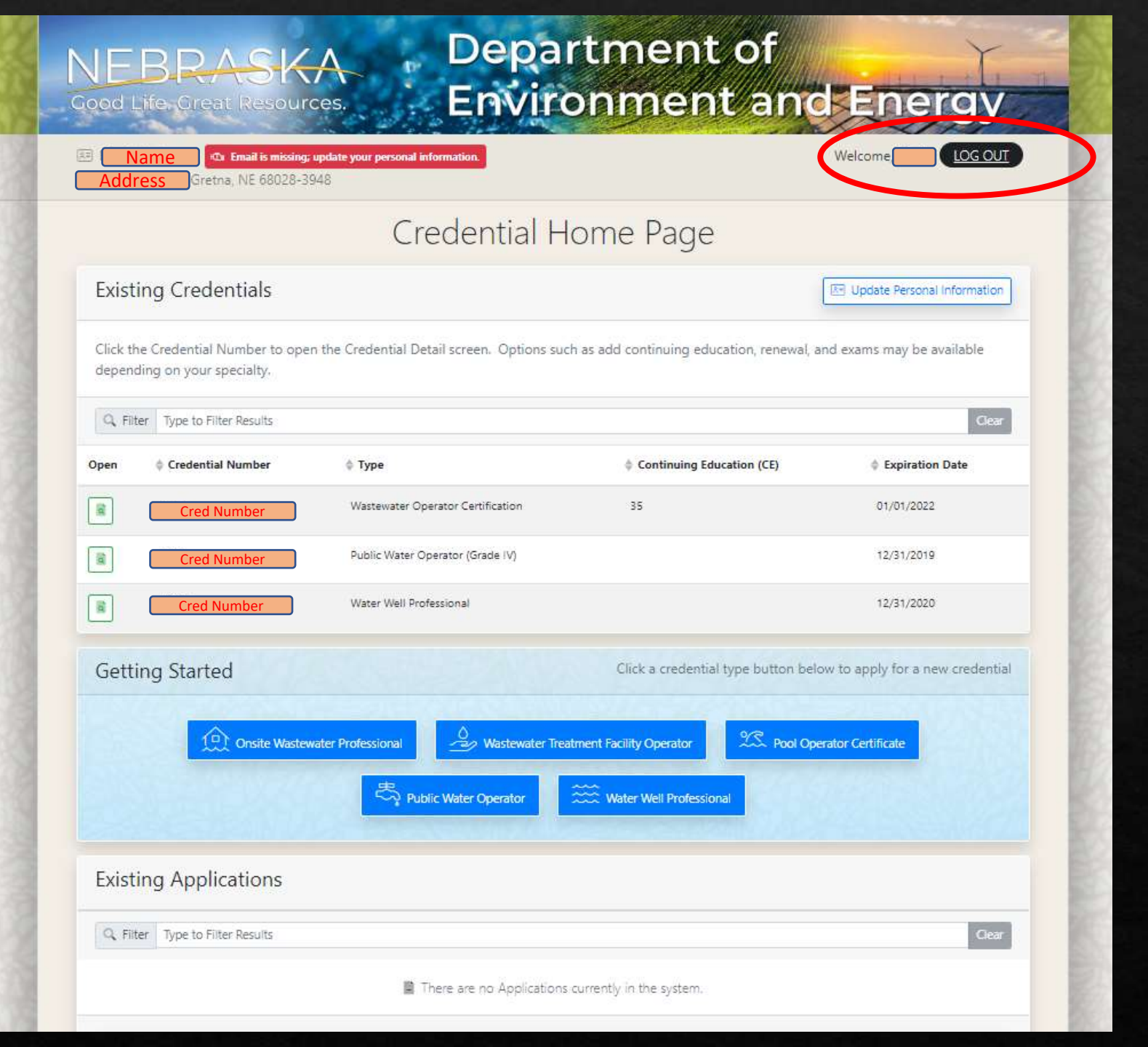

## Credentials Home Page

## <u>Log Out</u> from Portal

#### NEBRASKA Good Life. Great Resources.

## **Department of Environment and Energy**

### Credentials

|                                            | Log In                                                                                                    |
|--------------------------------------------|----------------------------------------------------------------------------------------------------|
| User Name                                  |                                                                                                    |
| Password                                   |                                                                                                    |
|                                            | Login                                                                                                    |
| NOTE: Portal logi                          | in loading time completes in 20 – 30 seconds.                                                                |
| Reset Password                             |                                                                                                    |
| Update User Account Inf                    | iormation                                                                                                    |
| • The u                                    | iser name or password is incorrect.                                                                          |
| THIS IS A GOVERNM<br>UNAUTHORIZED ACCESS ( | IENT COMPUTER SYSTEM. UNAUTHORIZED ACCESS IS PROHIB<br>OR ATTEMPTS TO USE, ALTER, DESTROY OR DAMAGE DATA, PR |
|                                            | 图 Contact Us: ndee.credentials                                                                               |

BITED, ANYONE USING THIS SYSTEM IS SUBJECT TO MONITORING. ROGRAMS OR EQUIPMENT COULD RESULT IN CRIMINAL PROSECUTION.

#### s@nebraska.gov

incoln, NE 68509 • (402) 471-2186

| The DEE State Website                    | THIS IS A GOVERNMENT COMPUTER SYSTEM. UNAU          |
|------------------------------------------|-----------------------------------------------------|
|                                          | UNAUTHORIZED ACCESS OR ATTEMPTS TO USE, ALTE        |
| Security, Privacy & Accessibility Policy |                                                     |
| The State of Nebrarka Website            | Nebraska Department of Environment and Energy       |
| The state of replaska website            | 245 Fallbrook Blvd Lincoln NF 68521 • P.O. Box 9892 |

New Users

If you are a first time user and have not yet registered for an account, click the following link and follow the instructions

#### Register Here

HORIZED ACCESS IS PROHIBITED. ANYONE USING THIS SYSTEM IS SUBJECT TO MONITORING. R, DESTROY OR DAMAGE DATA, PROGRAMS OR EQUIPMENT COULD RESULT IN CRIMINAL PROSECUTION.

# Main Credentials Log In Page